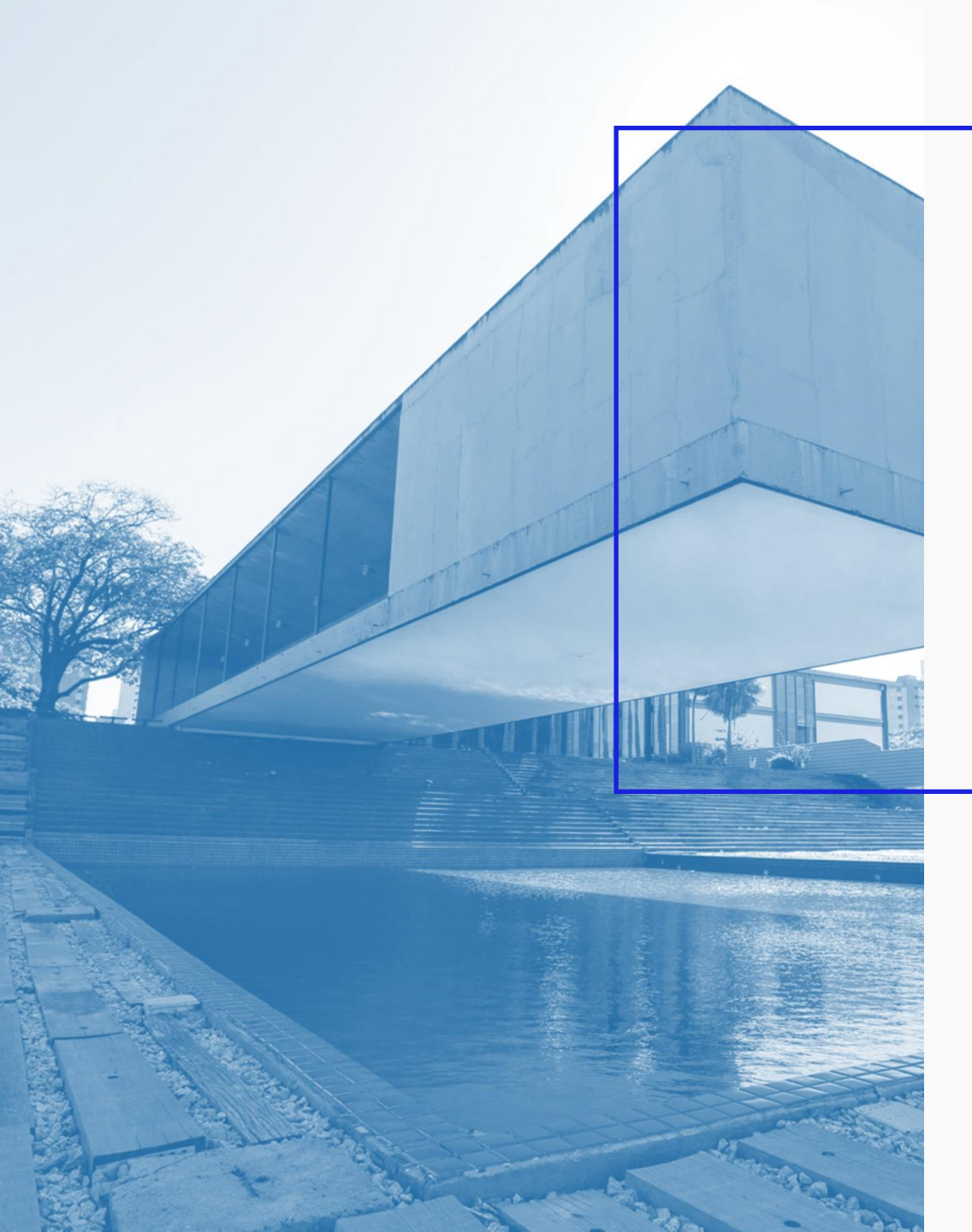

AGÊNCIA DE DESENVOLVIMENTO DO ESTADO DO CEARÁ

GOVERNO DO ESTADO DO CEARÁ

# Passo a Passo Login no Portal

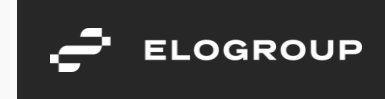

Acesse o link <a href="https://servicosparainvestidor-etice.sydle.com/">https://servicosparainvestidor-etice.sydle.com/</a>

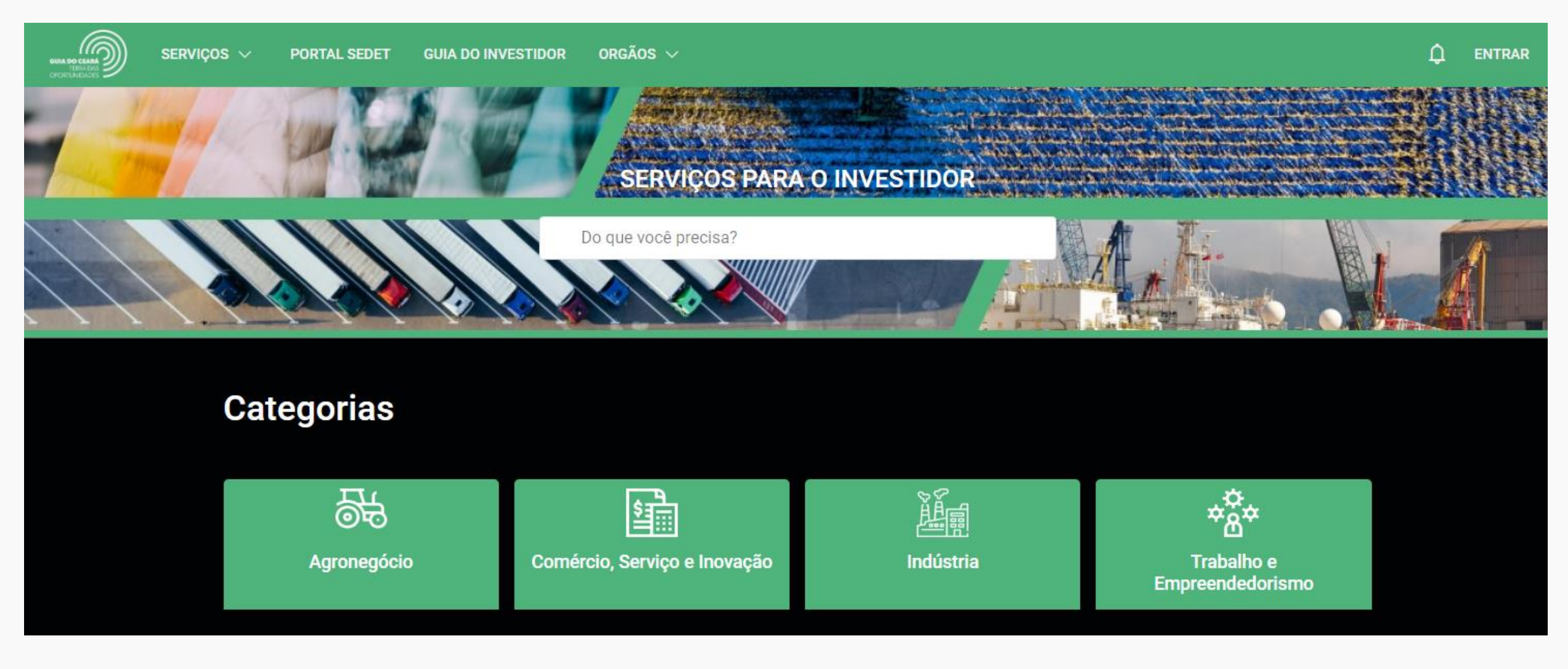

#### Clique em "ENTRAR" no canto superior direito

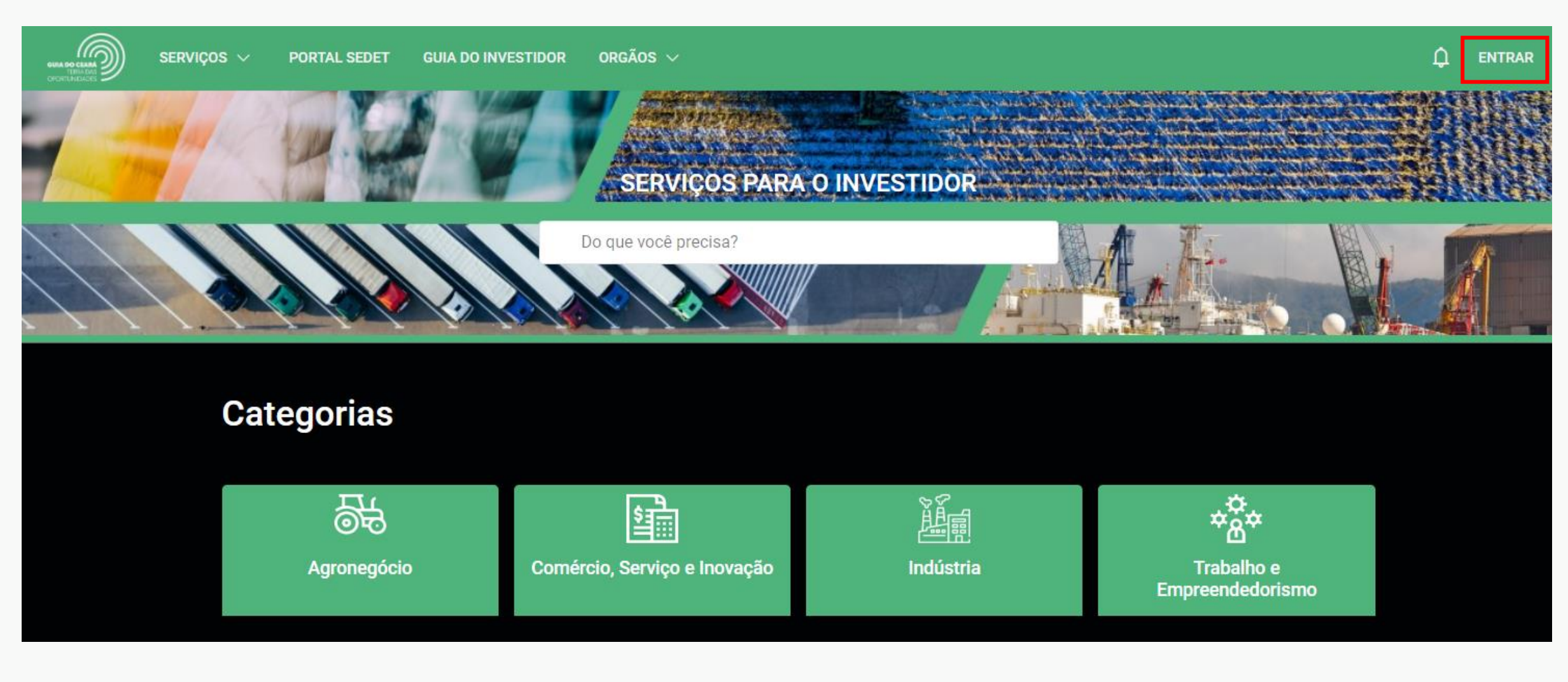

# Clique em GovBr para fazer login com o gov.br ou com o Acesso Cidadão

| SERVIÇOS V PORTAL SEDET GUIA DO INVESTID | OR ORGÃOS 🗸         |                  |
|------------------------------------------|---------------------|------------------|
|                                          |                     |                  |
|                                          | Autenticação ×      |                  |
|                                          | C Usuário           |                  |
| Categorias                               | Senha 🛆             |                  |
|                                          | ENTRAR              |                  |
|                                          | Esqueci minha senha | *Å*              |
| Agronegócio                              | ou entrar com       | Trabalho e       |
|                                          | GovBr               | Empreendedorismo |
|                                          |                     |                  |

# Passo 3.1

Para realizar o login existem as seguintes opções:

- 1. Caso possua conta no Acesso Cidadão, siga para o Passo 4
- 2. Caso possua conta gov.br, siga para o Passo 5
- 3. Caso não possua conta, siga para o Passo 7

| Login Acesso Cidadão | Login gov.br   | Criação de Conta |
|----------------------|----------------|------------------|
| <u>Passo 4</u>       | <u>Passo 5</u> | <u>Passo 7</u>   |

Caso possua cadastro no Acesso Cidadão, faça seu login preenchendo o CPF ou CNPJ e sua senha cadastrada

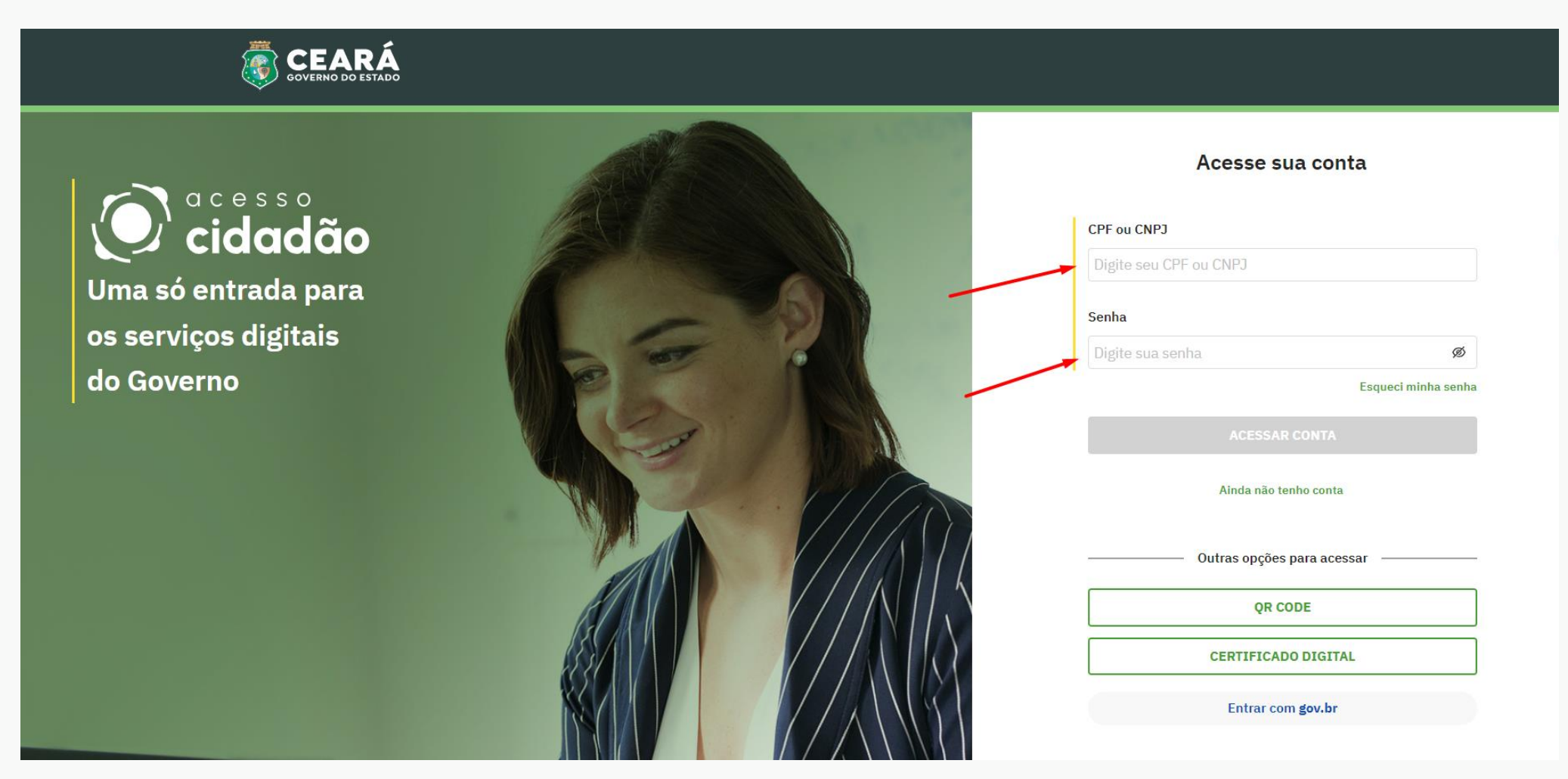

Após realizar o login você será automaticamente redirecionado para o Portal de Serviços ao Investidor

Caso possua cadastro no gov.br, clique no botão "Entrar com gov.br" no canto inferior direito da página

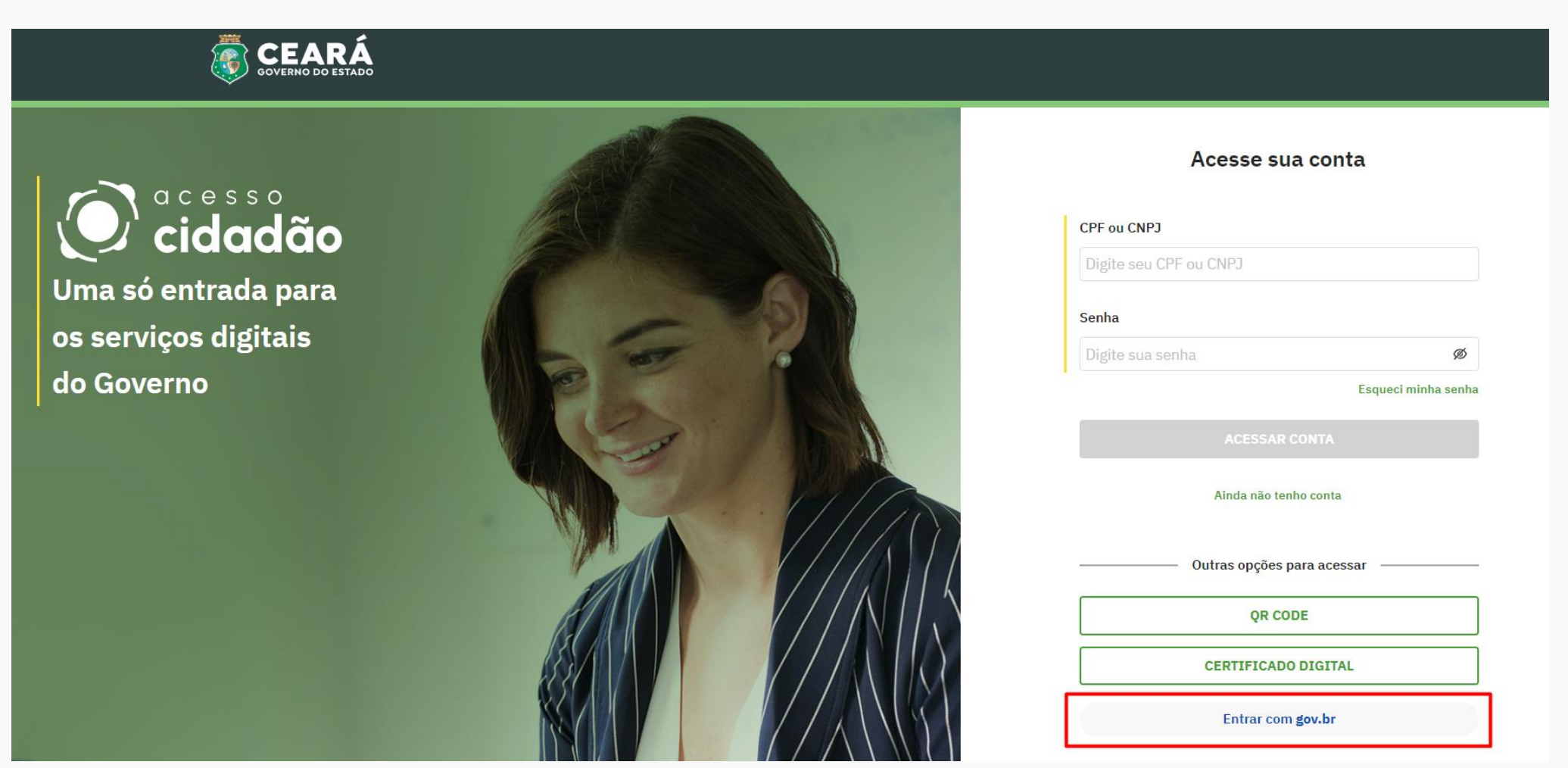

7

Faça login no gov.br através do seu cadastro já existente

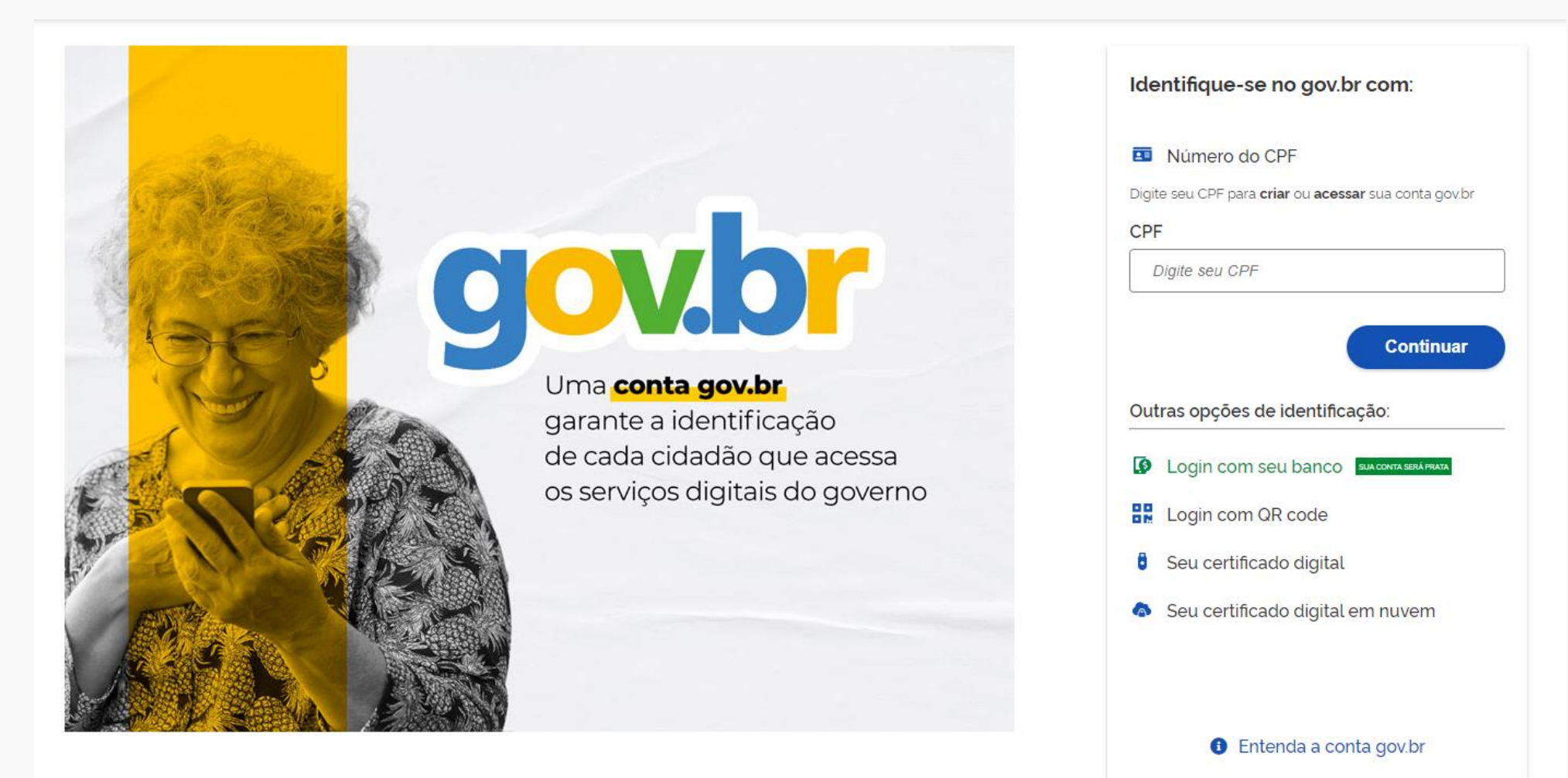

Após realizar o login você será automaticamente redirecionado para o Portal de Serviços ao Investidor

Caso não possua conta, crie sua conta no Acesso Cidadão clicando no botão "Ainda não tenho conta" e siga os passos orientados

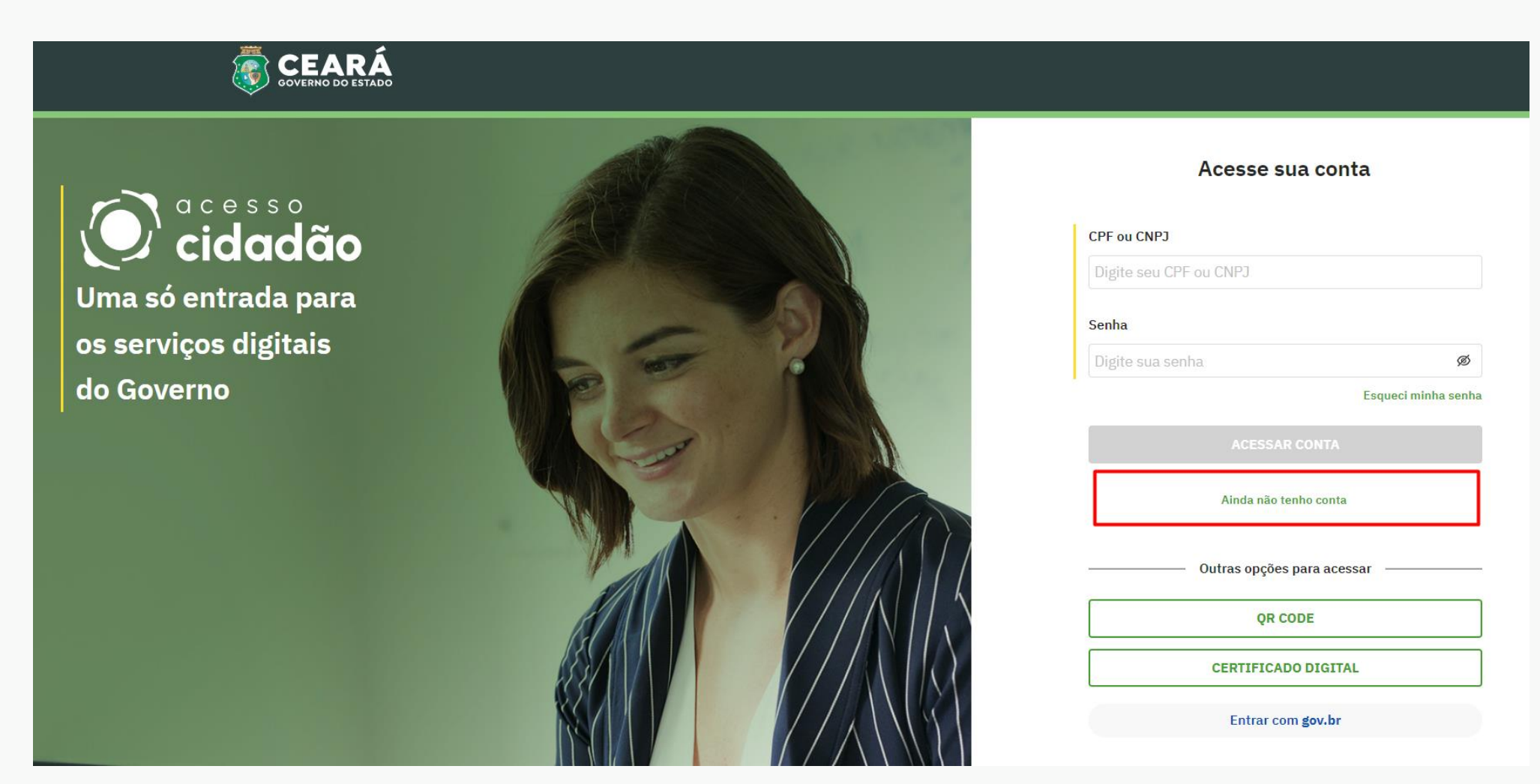

Após realizar o cadastro, retome ao passo 4 para realizar o Login

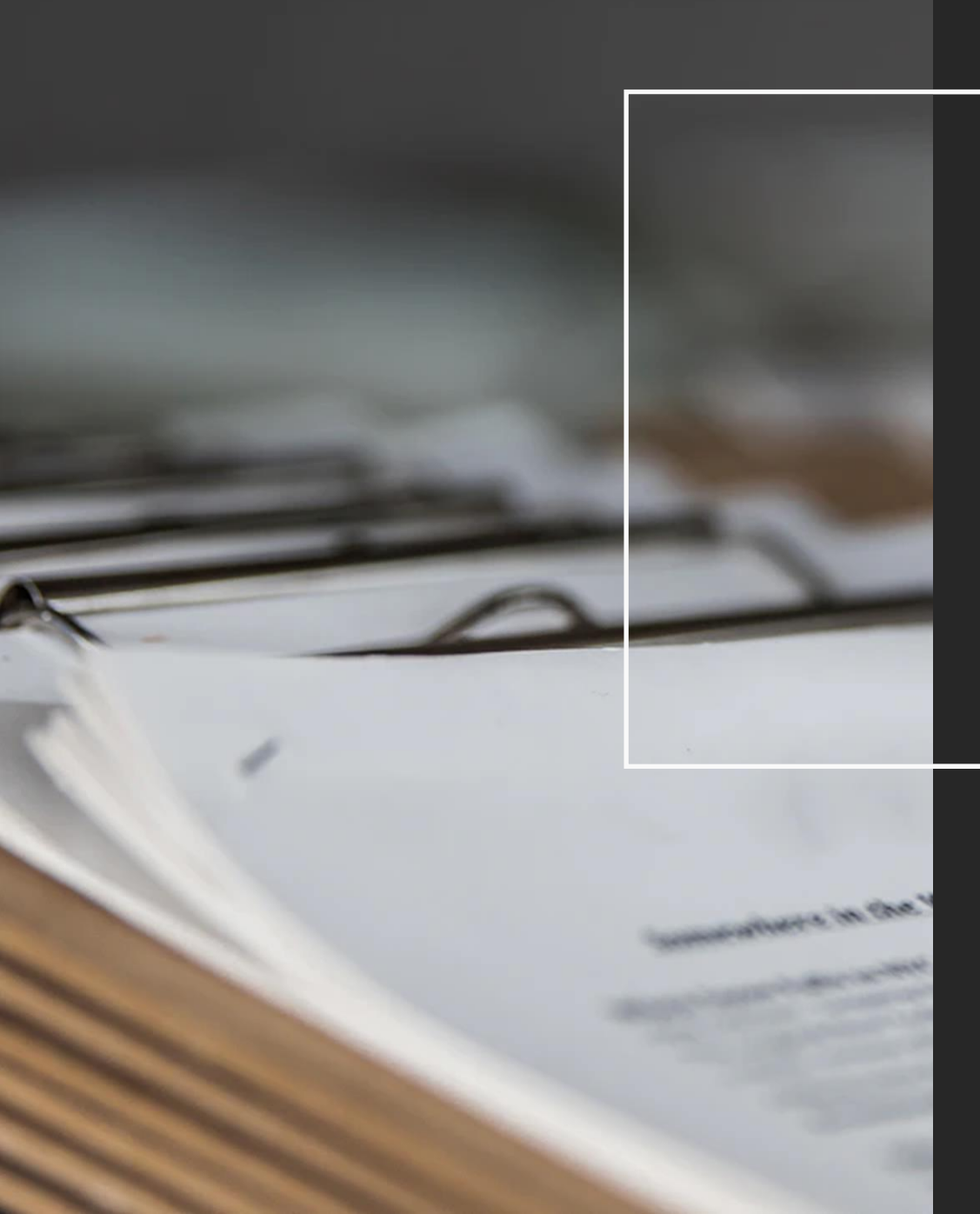

Obrigado.

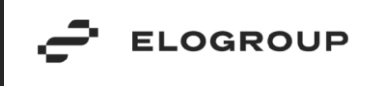